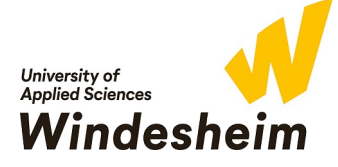

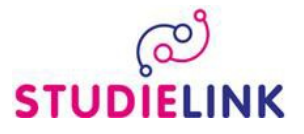

#### **STUDIELINK GUIDE**

#### Step 1

- Go to www.windesheim.studielink.nl
- On the welcome page of Studielink, change the language to English by clicking on the appropriate icon on the right-hand side of the page.

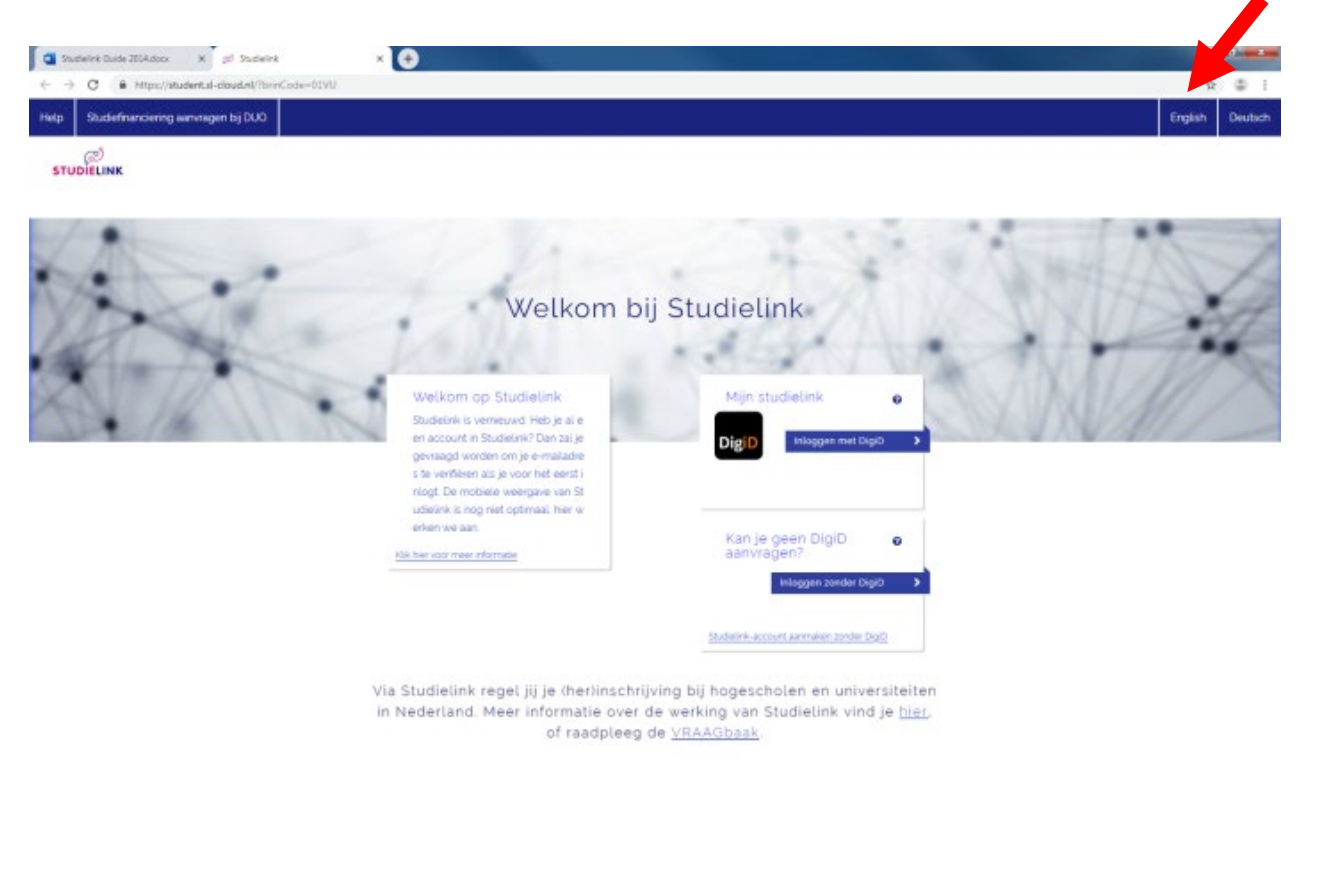

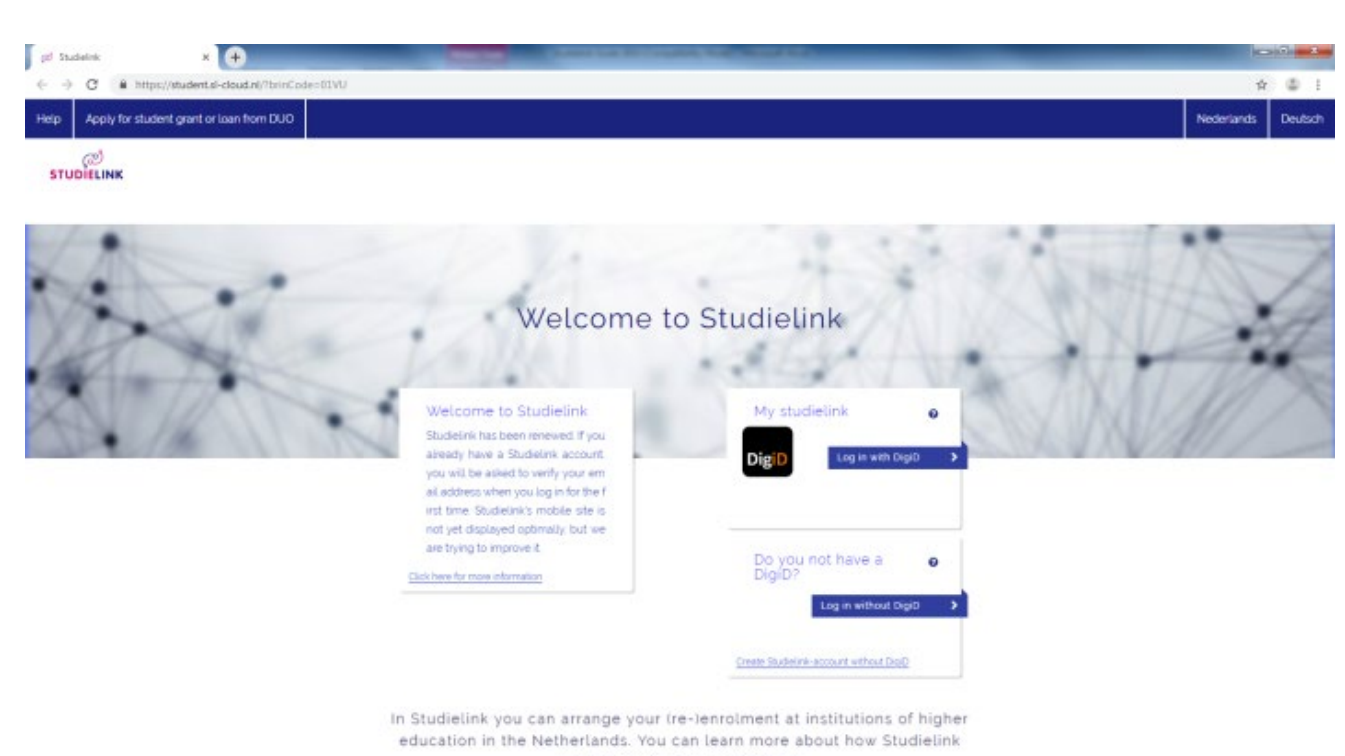

works here, or consult the Q&A.

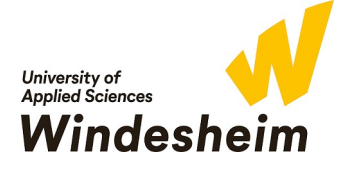

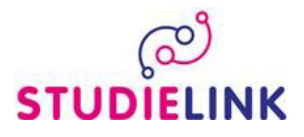

Studielink offers two options for logging in.

• If you have the Dutch nationality, a Dutch correspondence address and or if you already have a DigiD, select the option 'Log in with DigiD'. Follow the steps from 2.1.

• If you have a foreign address, or do not have a DigiD (yet) select the option 'Log in without DigiD' and create a Studielink account. Follow the steps from 2.2.

#### Step 2.1 Log in with DigiD

- Select the option 'Log in with DigiD' and log in with your own DigiD username (Gebruikersnaam) and password (Wachtwoord). Click on the button 'Inloggen'.

|                                                                                                    | \$ \$ i |
|----------------------------------------------------------------------------------------------------|---------|
| STUDIELINK                                                                                                    |         |
|                                                                                                    |         |
|                                                                                                    |         |
| Your contact details                                                                                                    |         |
| Your personal, details iname and addressi are currently being requested from the Municipal Personal<br>Records Database (BBP; previously GBA). Your official home address registered with the municipality will be<br>also be used in Studielink as your home address and company from address. The institution of higher<br>education to which you are submitting an enviorment application will, in many cases use the correspondence<br>address registered in Studielink to send any mail to As soon as you are logged in you can change the<br>correspondence address to another one if you with.<br>Do you already have a Studielink account, but did your ottem service number (BSN) change |         |
| er ein seinen mig esse geminning ihren presse seines von seite von seiteren.                                                                                                    |         |
| First name 0                                                                                                    |         |
| Email address 0                                                                                                    |         |
| Confirm Email address                                                                                                    |         |
| Telephone number                                                                                                    |         |
| Telephone number 2 Optional.                                                                                                    |         |
| Language preference 🗸 🗸                                                                                                    |         |
| I agree with the <u>peneral terms and conditions</u> of Studietink.                                                                                                    |         |
| Cancel Save >                                                                                                    |         |
|                                                                                                    |         |

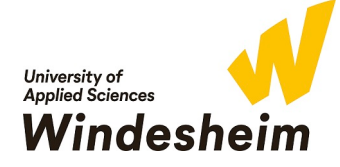

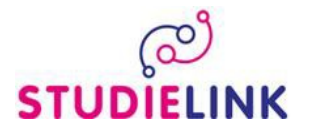

- In the next screen (Create account) you can enter your full name, contact details and correspondence language. Your other personal details like names, home address and date of birth are being retrieved from the GBA (Municipal personal records database). At the same moment your previous education will be retrieved from DUO (only Dutch previous education).
- When you have finished this, a confirmation email will be send to you by studielink to confirm your registration. *Please note this will usually take a few minutes, but can take up to a few hours. Also check your spam mailbox just to be sure.*
- After confirming your registration you need to log in again. Now you will enter a new page where you can sent your previous education. If a previous education is missing you can add it yourself (see step 3). By clicking on the **<Choose a study programme>** button you can start the enrolment application (see step 4).

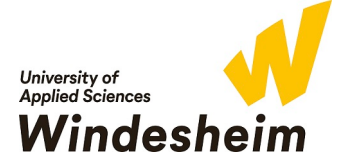

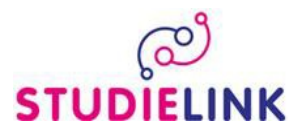

# Step 2.2 Log in without DigiD (create Studielink account)

| Create your Studielink acco                                                                      | unt                                                                                                    |               |
|--------------------------------------------------------------------------------------------------|----------------------------------------------------------------------------------------------------|---------------|
| 1 Personalia 2. Address 3 Contact 4                                                              | Summary                                                                                                    |               |
| Please note: do you already h<br>you forget your login details? F<br>(future) educational instit | ave a Studielink account and are you unable to log in or did<br>Please do NOT create a new Studielink account! Contact your<br>ution, they can help you regain access to your account. |               |
| Please enter your details as state<br>institution to which you are subm                          | d in your passport or identity document. These details will be sen<br>itting an enrolment application.                                                                                 | t to the      |
| First names                                                                                      |                                                                                                    | 0             |
| Initials                                                                                         |                                                                                                    |               |
| Given name                                                                                       |                                                                                                    | 0             |
| Prefix                                                                                           | Optional 🗸                                                                                                    |               |
| Sumane                                                                                           |                                                                                                    | 0             |
| Gender                                                                                           | O Established as unknown O Female O Male                                                                                                    | o             |
| Date of birth                                                                                    | day 💙 month 💙 year 💙                                                                                                    |               |
| Place of birth                                                                                   |                                                                                                    |               |
| Country of birth                                                                                 | •                                                                                                    | Θ             |
| Nationality                                                                                      | •                                                                                                    |               |
| z <sup>nd</sup> Nationality                                                                      | Optional.                                                                                                    |               |
|                                                                                                  |                                                                                                    |               |
|                                                                                                  |                                                                                                    | Cancel Next > |

- Enter your personal details and enter an e-mail address to which you want your Studielink e-mail to be delivered. *Please note your details as stated in your passport or ID document.* 

| Create your Studielink acco        | ount                                                       |                             |
|------------------------------------|------------------------------------------------------------|-----------------------------|
| 1 Personalia 2 Address 3 Contact 4 | Summary                                                    |                             |
|                                    | Official home address                                      |                             |
| Country                            | × .                                                        |                             |
| Street                             |                                                            |                             |
| House number with addition         |                                                            |                             |
| Postcode                           |                                                            |                             |
| Town/city                          |                                                            |                             |
| Additional address information     | Optional                                                   | Θ                           |
|                                    | <ul> <li>This is also my correspondence address</li> </ul> | Θ                           |
|                                    | B                                                          | ick to previous page Next > |
|                                    |                                                            |                             |

- Note down your current home address.

You can change the address when moving to Zwolle/ The Netherlands at a later moment in time. Mail and information about your application procedure can be enter to the noted address. Your address should always be up to date.

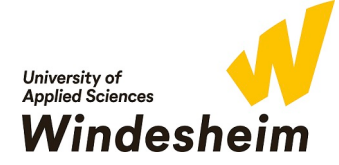

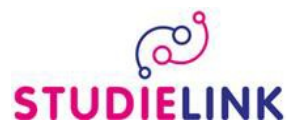

| Create your Studielink acco        | punt       |                             |
|------------------------------------|------------|-----------------------------|
| 1 Personalia 2 Address 3 Contact 4 | Summary    |                             |
| Email address                      | 1          | 0                           |
| Confirm email address              |            |                             |
| Password                           |            |                             |
| Confirm password                   |            |                             |
| Phone number                       | ×          | -                           |
| Phone number 2                     | ✓ Optional | -                           |
| Correspondence language            | English    | Ø                           |
|                                    | Ē          | ack to previous page Next > |
|                                    |            |                             |

- Choose a password
- Check your data. If they are correct, tick the box 'I have checked all my details and hereby confirm that it has been entered correctly.' And tick the box 'I agree with the general terms and conditions of Studielink' then click on Confirm.
- When you have finished this, a confirmation email will be sent to you by Studielink to confirm your registration.
- Go again to <u>www.windesheim.studielink.nl</u> and change the language if needed by clicking on the appropriate language.
- Now you will enter a new page where you can enter your previous education. If a previous education is missing you can add it yourself (see step 3). By clicking on the **<Choose a study programme>** button you can start the enrolment application (see step 4).

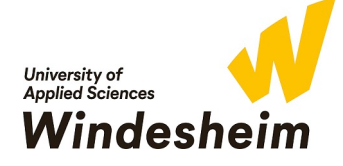

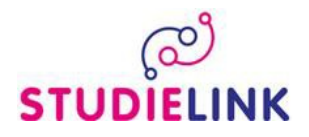

- Perform the action **<Add previous education>** or click on the link 'Add previous education' in 'My previous education'. For Dutch students with a Dutch Education this is automatically done due to the login by DigiD. Always check if it is correct but otherwise you can start Step 4.

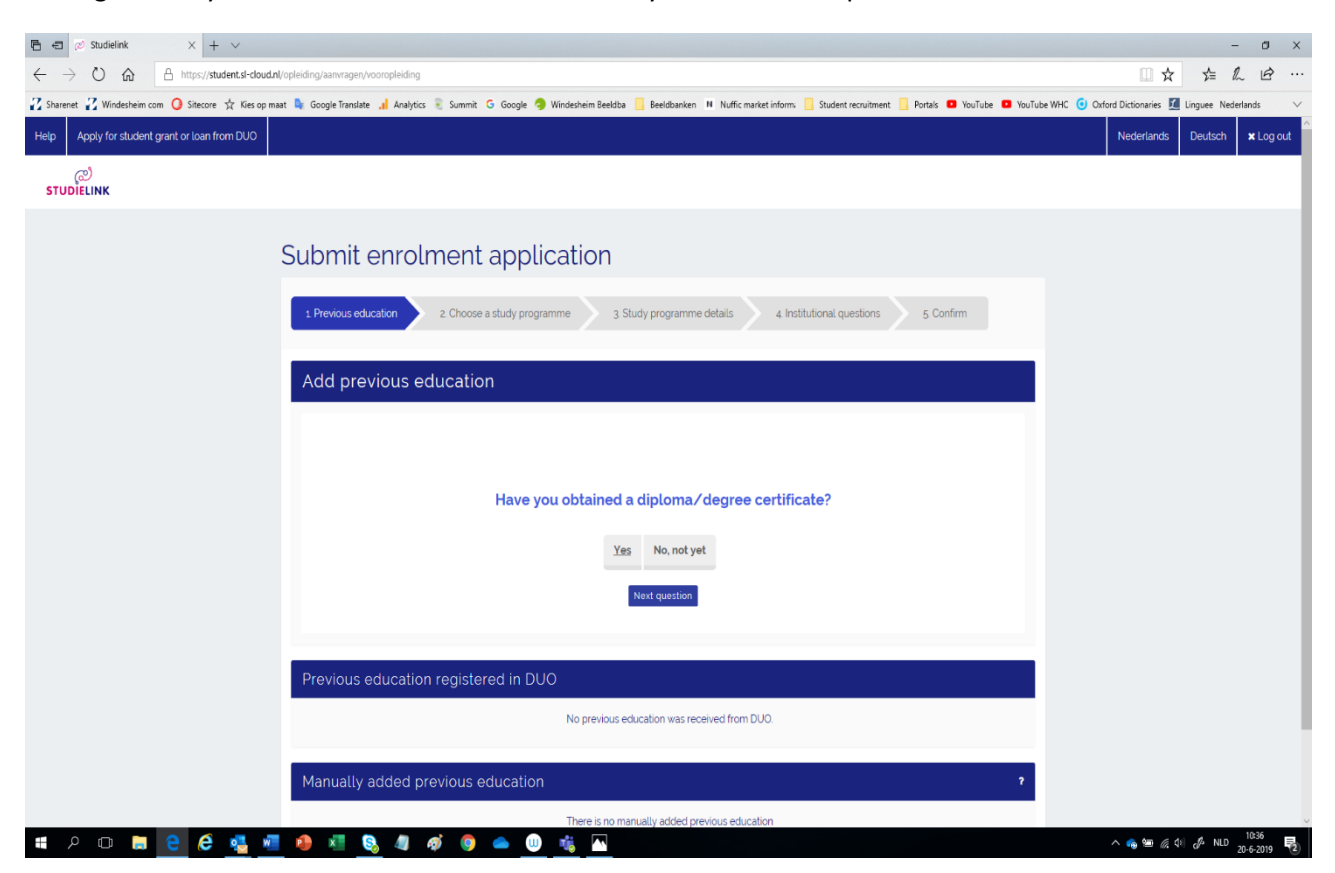

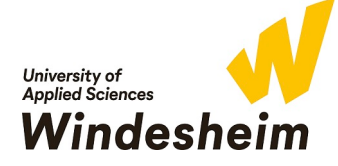

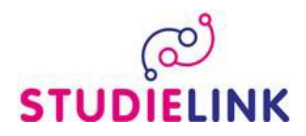

| 🔁 🕫 🖉 Studielink X + V                                                                                                    | - 8 ×                                                  |
|----------------------------------------------------------------------------------------------------|--------------------------------------------------------|
|                                                                                                    | □☆ ☆ & ピ …                                             |
| 🔀 Sharenet 🔏 Windesheim com 🧿 Shecore 🛠 Kles op maat 💺 Google Tansiste 🚚 Analysics 🖲 Summit G. Google 🥥 Windesheim Beeldoa 🦲 Beeldoanken 💷 Nuffic market inform. 🧾 Student recruitment 🦷 Portais 🔍 YouTube 🔍 YouTub<br>STUDİELINK | ibe WHC 🗿 Oxford Dictionaries 🛄 Linguee Nederlands 🗸 🗸 |
| Submit enrolment application                                                                                                    |                                                        |
| Previous education     2. Choose a study programme     3. Study programme details     4. Institutional questions     5. Confirm                                                                                                   |                                                        |
| Add previous education                                                                                                    |                                                        |
|                                                                                                    |                                                        |
| On which date did you obtain your diploma/degree<br>certificate?                                                                                                    |                                                        |
| day 🗸 month V year V                                                                                                    |                                                        |
| Back to previous question Next question                                                                                                    |                                                        |
| Previous education registered in DUO                                                                                                    |                                                        |
| No previous education was received from DUO.                                                                                                    |                                                        |
| Manually added previous education                                                                                                    |                                                        |
| There is no manually added previous education                                                                                                    |                                                        |
| a 2 0 <u>n 2</u> 2 4 <u>1 2 4 2 2 2 2 2 2 2 2 2 2 2 2 2 2 2 2 2 </u>                                                                                                    | へ 🥧 🏣 🤅 🕼 🖧 NLD 10:44 📑                                |

- Indicate when you have or will receive your previous education diploma by entering the date of when you received, or expect to receive, your diploma.
   If you have entered just now that you will receive your diploma at a later date, please change your diploma status in Studielink as soon as you have received it.
- Select the country in which you received your diploma, or expect to receive it.
- Select the level of diploma you received, or expect to receive. If this diploma is not mentioned in the list, select 'Other' and enter the name of the study programme.
- Click on 'Confirm'.

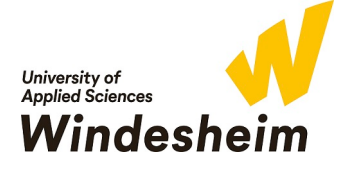

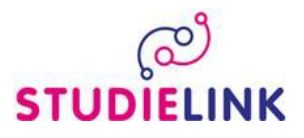

Now you can start an enrolment application by clicking the **<Choose a study programme>** button on the top of the screen.

| Search results for "studielink" - 🔿 🗙 M Activate your Studielink account . 🗙 | ⊘ Studielink ×               | +                                            |             |         | - 0 ×     | <u> </u> |
|------------------------------------------------------------------------------|------------------------------|----------------------------------------------|-------------|---------|-----------|----------|
| ← → C                                                                        | uze                          |                                              |             | Q       | *         | :        |
| Help Apply for student grant or loan from DUO                                |                              |                                              | Nederlands  | Deutsch | ¥ Log out | Â        |
| ್ಲಲೆ<br>STUDIELINK                                                           |                              |                                              |             |         |           | l        |
| Submit enrolment app                                                         | lication                     |                                              |             |         |           |          |
| 1. Previous education 2. Choose a study pr                                   | ogramme 3 Study programme de | stails 4. Institutional questions 5. Confirm |             |         |           |          |
| Q Global 0                                                                   | 1 RESULT                     |                                              |             |         |           |          |
| Windesheim University of Applied S 💙                                         | B GLOBAL PROJ                | ECT AND CHANGE MANAGEMENT                    |             |         |           |          |
| HBO Bachelor                                                                 | • Full-time                  |                                              |             |         |           |          |
| Full-time 🗸                                                                  | Type of study programme:     | HBO Bachelor                                 |             |         |           |          |
|                                                                              | Educational institution:     | Windesheim University of Applied Sciences    |             |         |           |          |
|                                                                              | Location:                    | ZWOLLE                                       |             |         |           |          |
|                                                                              |                              |                                              | Select >    |         |           |          |
|                                                                              | 25 resultaten per pagina     | « ( <b>1</b> )                               | >>          |         |           |          |
|                                                                              |                              | Back to pre                                  | evious page |         |           |          |

- Select Windesheim University of Applied Sciences.
- Select ' HBO Bachelor's.
- OR Type the full name of the programme to find your choice or click through the options.
- Click on the blue button **<SELECT>.**

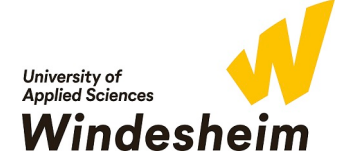

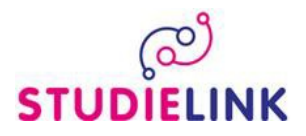

# **STEP 5**

| Search results for "stu                  | dielink" - 🛛 🗙 📕 Activate your Studielink | account 🛛 🗙 🧭 Studielink              | × (+)                                                                | l | - 6 | 0 🗾 | ×  |
|------------------------------------------|-------------------------------------------|---------------------------------------|----------------------------------------------------------------------|---|-----|-----|----|
| $\leftrightarrow$ $\rightarrow$ C $$ htt | ps://student.sl-cloud.nl/opleiding/aanvra | gen/opleidingsgegevens                |                                                                      | Q | ☆   |     | :  |
|                                          | 1. Previous education 2. Cho              | ose a study programme 🔰 3             | Study programme details     4 Institutional questions     5. Confirm |   |     |     | *  |
|                                          | ැළු<br>STUDIELINK                         | B Global Project<br>Full-time         | and Change Management                                                |   |     |     |    |
|                                          |                                           | Type of study programme               | HBO Bachelor                                                         |   |     |     |    |
|                                          |                                           | Name of study<br>programme (national) | Global Project and Change Management                                 |   |     |     | l  |
|                                          |                                           | Educational institution               | Windesheim University of Applied Sciences                            |   |     |     | I. |
|                                          |                                           | Place                                 | ZWOLLE                                                               |   |     |     | I. |
|                                          |                                           | Website                               | https://www.windesheim.nl                                            |   |     |     | I. |
|                                          |                                           | Start date                            | September 1, 2019                                                    |   |     |     | I. |
|                                          |                                           | Type of enrolment                     | Student                                                              |   |     |     | I. |
|                                          |                                           | Start as                              | First-year 🗸                                                         |   |     |     | l  |
|                                          |                                           |                                       | Back to previous page Next >                                         |   |     |     | I  |

Even though there are more options:

- Select <September 1, 2020>.
- Select **<Student>** as 'Type of enrolment
- Select <First Year> as 'Start As'

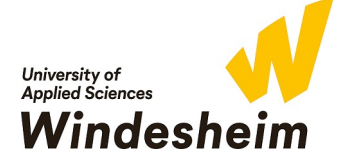

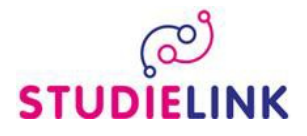

You now get to the part with 'Institutional Questions' with numerous questions about your personal circumstances, previous education, need of extra support due to dyslexia, dyscalculia, AD(H)D, and other questions. *There is 1 question about Dutch language skills. This is <u>not</u> applicable for you since the IB Programme and GPCM programme both fully taught in English.* 

When finishing your questions you get an overview of your answers which you can confirm. An additional screen will show up beneath with your personal details which you can confirm. *Do not forget to tick the box 'I have checked all the details and they are correct'*.

#### Click <Confirm>

You will now be directed to a the Windesheim.nl page. For more information about the English pages please refer to <u>www.windesheim.com</u>.

When going back to Studielink you can see in your Home Page you are now registered.

| Studielink                                                                                                    | × +                                                                                                    |                              |                     |                           |                               |               |
|----------------------------------------------------------------------------------------------------|----------------------------------------------------------------------------------------------------|------------------------------|---------------------|---------------------------|-------------------------------|---------------|
| → C 🔒 https://s                                                                                                    | student.sl-cloud.nl/dashboard/home                                                                                                    |                              |                     |                           |                               | Q 🕁 😩         |
| Apply for student grant or le                                                                                                    | pan from DUO                                                                                                    |                              |                     |                           | Nederlands                    | Deutsch × Log |
| ری<br>UDielink                                                                                                    | Home Study programmes Previous education Mess                                                                                                    | iges Payment Details         |                     |                           |                               |               |
|                                                                                                    |                                                                                                    |                              |                     |                           | $\bigcirc$                    |               |
| Study programme                                                                                                    | es                                                                                                    | Messages                     |                     | Details                   |                               |               |
| B Global Project an                                                                                                    | d Change Management                                                                                                    | There are no unread messages |                     | Contact details           |                               |               |
| Windesheim University of Ap<br>Academic year: 2019 - 2020                                                                                                    | oplied Sciences                                                                                                    |                              | View all 0 messages | Email address:            |                               |               |
|                                                                                                    |                                                                                                    |                              |                     | Telephone number:         |                               |               |
| Status: Enrolment application                                                                                                    | on submitted                                                                                                    |                              |                     | Conrrespondence language: | English                       |               |
|                                                                                                    | Show details     X Cancel                                                                                                    |                              |                     |                           |                               |               |
|                                                                                                    |                                                                                                    |                              |                     | Personal details          |                               |               |
|                                                                                                    | _                                                                                                    |                              |                     | Logged in as              | Marike Scholten               |               |
|                                                                                                    |                                                                                                    |                              |                     | Latest log in             | June 19, 2019 9:44:55 AM CEST |               |
| Previous educatio                                                                                                    | on                                                                                                    |                              |                     | Date of birth             |                               |               |
|                                                                                                    |                                                                                                    |                              |                     |                           |                               |               |
| Previous education                                                                                                    | registered in DUO                                                                                                    |                              |                     | Address details           |                               |               |
| Previous education obtained o                                                                                                    | r being followed in the Netherlands are automatically retrieved from                                                                                                    |                              |                     | Home address              |                               |               |
| DUO. If you submit a request f                                                                                                    | or a study programme with numerus fixus or specific admission                                                                                                    |                              |                     | Street                    |                               |               |
| requirements, please add your<br>enrolment request. In case sor                                                                                                    | r subjects. This is only possible after you have submitted the<br>methion is wrong with your previous education data. please contact                                                                                                    |                              |                     | House number and addition |                               |               |
| the educational institution whe                                                                                                    | ere you followed the education.                                                                                                    |                              |                     | Postal code               |                               |               |
|                                                                                                    |                                                                                                    |                              |                     | Town/city                 | APELDOORN                     |               |
|                                                                                                    |                                                                                                    |                              |                     | Country                   | Netherlands                   |               |
| Previous education:                                                                                                    |                                                                                                    |                              |                     | Correspondence address    |                               |               |
| Level                                                                                                    |                                                                                                    |                              |                     | Street                    |                               |               |
| Diploma received:                                                                                                    |                                                                                                    |                              |                     | House number and addition |                               |               |
| Diploma date:                                                                                                    | and the second second se |                              |                     | Postal code               |                               |               |
| Educational institution                                                                                                    |                                                                                                    |                              |                     | Town/city                 |                               |               |
| Country:                                                                                                    | Netherlands                                                                                                    |                              |                     | Country                   | Netherlands                   |               |
| Verification status:                                                                                                    | Previous education verified by DUO                                                                                                    |                              |                     |                           |                               |               |
| Diploma verified:                                                                                                    | Yes                                                                                                    |                              |                     |                           |                               |               |
|                                                                                                    |                                                                                                    |                              |                     |                           |                               |               |
| And the second second s |                                                                                                    |                              |                     |                           |                               |               |
|                                                                                                    |                                                                                                    |                              |                     |                           |                               |               |

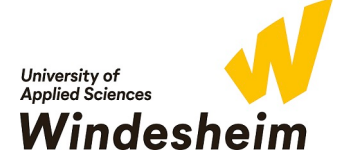

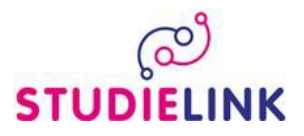

On the Home page you can find the details for payment details

| $\rightarrow$ C $$ https://s                                                                                                    | student.sl-cloud.nl/dashboard/home                                                                                                    |                              |                     |                                                                                                    | Q \$                                                                        |
|----------------------------------------------------------------------------------------------------|----------------------------------------------------------------------------------------------------|------------------------------|---------------------|----------------------------------------------------------------------------------------------------|-----------------------------------------------------------------------------|
| Apply for student grant or l                                                                                                    | loan from DUO                                                                                                    |                              |                     |                                                                                                    | Nederlands Deutsch X                                                        |
| ැ<br>UDIELINK                                                                                                    | Home Study programmes Previous education Messa                                                                                                    | ages Payment Details         |                     |                                                                                                    |                                                                             |
| Study programm                                                                                                    | es                                                                                                    | Messages                     | )                   | Details                                                                                                    | <b>a</b>                                                                    |
|                                                                                                    |                                                                                                    | There are no unread messages |                     | Contact details                                                                                                    |                                                                             |
| B GLODAL Project an<br>Windesheim University of A<br>Academic year: 2019 - 2020                                                                                                    | na Change Management<br>pplied Sciences                                                                                                    |                              | View all 0 messages | Email address:<br>Telephone number:                                                                                                    |                                                                             |
| Status: Enrolment applicati                                                                                                    | ion submitted                                                                                                    |                              |                     | Conrrespondence language:                                                                                                    | Engush                                                                      |
|                                                                                                    | Show details Cancel                                                                                                    |                              |                     | Personal details                                                                                                    |                                                                             |
|                                                                                                    |                                                                                                    |                              |                     |                                                                                                    |                                                                             |
| Previous education                                                                                                    | on                                                                                                    |                              |                     | Logged in as<br>Latest log in<br>Date of birth                                                                                                    | Marike Scholten<br>June 19, 2019 9:44:55 AM CEST                            |
| Previous education                                                                                                    | on<br>registered in DUO                                                                                                    |                              |                     | Logged in as<br>Latest log in<br>Date of birth<br>Address details                                                                                                    | Marike Schotten<br>June 19, 2019 9:44 55 AM CEST                            |
| Previous education<br>Previous education<br>DUG Fyou submit erequest<br>DUG Fyou submit erequest<br>envolment request. In cases add you<br>envolment request. In cases add you<br>envolment request. In cases add you                                                                                                | on  registered in DUO  robin followed in the Netherlands are automatically retrieved from for a study programme with numerus faus or specific admission rus ruspects. This control bare submitted mething is wrong with your previous education data please contact ere you followed the education.                  |                              |                     | Lagged in as<br>Latest Log in<br>Date of birth<br>Address details<br>Home address<br>Street<br>House number and addition<br>Postal code<br>Toxen/city                                                                                                    | Merile Schöten<br>June 19, 2019 94455 AM CEST                               |
| Previous education<br>Previous education obtained<br>DO 4 you submit a request in<br>requirements, please add you<br>there educational institution wh<br>Previous education:<br>Level<br>Level                                                                                                    | on  registered in DUO  or being followed in the Netherlands are automatically retrieved from for a study programme with numerus fixus or paedic admission residued. This is only possible after you have submitted mething is wrong with your previous education data, please contact ere you followed the education |                              |                     | Logged in as<br>Latest Log in<br>Date of birth<br>Address details<br>Home address<br>Street<br>Houze number and addition<br>Postal code<br>Toran/city<br>Country<br>Correspondence address<br>Street                                                                  | Merile Scholten<br>June 19, 2019 94456 AM CEST<br>APELDOORN<br>Netherlands  |
| Previous education<br>Previous education obtained<br>DO 4 you submit a request<br>requirements, please add you<br>and the education institution wh<br>requirements, please add you<br>the education institution wh<br>Previous education<br>Level<br>Diplom received                                                 | on  registered in DUO  or being followed in the Netherlands are automatically retrieved from for a study programme with numura. fixus or paedic admission resident. This is convolved and the please contact ere your followed the education                                                                         |                              |                     | Logged in as<br>Latest Log in<br>Date of birth<br>Address details<br>Home address<br>Street<br>House number and addition<br>Postal code<br>Toran/city<br>Correspondence address<br>Street<br>House number and addition                                                | Marile Scholten<br>June 19, 2019 94456 AM CEST<br>APELDOORN<br>Netherlands  |
| Previous education Previous education obtained D/0 #you submit trequierts Previous education submit trequierts Incase sof the educational institution wh Previous education Level Diploma received Diploma date                                                                                                    | on  registered in DUO  registered in the Netherlands are automatically retrieved from for aduly programme with numerus flux or specific admission r subjects. This is only occupite after you have submitted the mething is unrough to your previous education data, please contact are you followed the education   |                              |                     | Lagged in as<br>Latest log in<br>Date of birth<br>Address details<br>Home address<br>Street<br>House number and addition<br>Postal code<br>Town/oby<br>Country<br>Country<br>Country<br>Country<br>Country<br>Towncomber and addition                                 | Merke Schöten<br>June 3p. 2019 g.44 55 AM CEST<br>APELDOORN<br>Netherlands  |
| Previous education Previous education DO 4 you subtanced DO 4 you subtanced DO 4 you subtanced to 4 you subtanced to 4 you subtanced provide the device of the education institution wh Previous education Level Diploma received Diploma date Educational institution                                               | on  registered in DUO  robustering the Netherlands are automatically retrieved from for a sluby programme with nummer, for or people administration for a sluby programme with nummer, and or people administration received the education                                                                           |                              |                     | Logged in as<br>Latest log in<br>Date of birth<br>Address details<br>Home address<br>Street<br>House number and addition<br>Postal code<br>Town/oby<br>Country<br>Correspondence address<br>Street<br>House number and addition<br>Postal code<br>Town/oby<br>Country | Marile Schöten<br>June 19, 2019 9:44 55 AM CEST<br>APELDOORN<br>Netherlands |
| Previous education Previous education Previous education obtained DOI 4 you submit a request Previous education base and you errolment request h case so the education limituition wh Previous education Level Diploma received Diploma received Diploma received Educational institution Country Ventreation status | on  registered in DUO  to being followed in the Netherlands are automatically relieved from for a study programme with numerus fixus or specific admission relieving with your previous education data, please contact relieving with your previous education data, please contact relieving the education           |                              |                     | Logged in as<br>Latest Log in<br>Date of bith<br>Address details<br>Home address<br>Street<br>House number and addition<br>Postal code<br>Town/vcty<br>County<br>Comespondence address<br>Street<br>House number and addition<br>Rostal code<br>Town/vcty<br>County   | Marile Scholten<br>June 3p. 2019 94455 AM CEST<br>APELDOOFN<br>Netherlands  |

You can pay the tuition fees by making use of the digital authorization form via Studielink (only possible for SEPA countries). If you do not change the application, in the month of June/July the General Student Administration will send you more information about the payment of the tuition fees.

If you have any further questions after having read the instructions in the guide, please visit the Studielink information site <u>http://info.studielink.nl/en/studenten/vraag/Pages/vraag.aspx</u> or contact the General Student Administration at Windesheim, e-mail: <u>gsabalie@windesheim.nl</u> or call: +31 88 469 9120.

For information about your application process for the programme Global Project and Change Management, contact the admissions office at Windesheim Honours College, e-mail: <u>admission-whc@windesheim.nl</u> or call: +31 88 469 8400.

For more information about your application process for the programme International Business, contact them at <u>ib@windesheim.nl</u>.